# 如何從RateMux C6920中檢索和更改IP地址

### 目錄

<u>簡介</u> 開始之前 慣例 必要條件 採用元件 如何連線到RateMux 使用超級終端的連線過程 使用connect.exe程式的連線過程 如何從RateMux檢索IP地址 如何更改RateMux電源PC卡上的IP地址 相關資訊

# <u>簡介</u>

本文提供如何檢索或更改Cisco 6920 RateMux的IP地址的程式。

**註:本文檔中的資訊基於**Cisco RateMux 2.5版。有關RateMux 6920的說明,請參閱資料表 — <u>Cisco 6920 RateMUX Advanced MPEG-2複用器</u>。

**註:**在Cisco RateMux 2.3版之後,6920的固定IP地址為10.0.0.200。這是為了便於對Cisco路由器 進行初始配置。如果運行的是舊版本,本文檔將介紹<u>如何從RateMux檢索IP地址</u>。

# <u>開始之前</u>

#### <u>慣例</u>

如需文件慣例的詳細資訊,請參閱思科技術提示慣例。

#### <u>必要條件</u>

本文檔的讀者應瞭解以下內容:

- •數字程式設計
- 衛星接收器
- 編碼器
- MPEG-2傳輸
- •正交幅度調制(QAM)
- 數位頭端介面(DHEI)
- 數位視訊廣播 非同步序列介面(DVB-ASI)標準

• 選擇性位元率降低

#### <u>採用元件</u>

本檔案中的資訊是根據以下軟體和硬體版本。

- •採用PowerPC卡的Cisco RateMux 6920
- PC上載入的軟體connect.exe和/或超級終端
- •乙太網路交叉纜線

本文中的資訊是根據特定實驗室環境內的裝置所建立。文中使用到的所有裝置皆從已清除(預設))的組態來啟動。如果您在即時網路中工作,請確保在使用任何命令之前瞭解其潛在影響。

# <u>如何連線到RateMux</u>

PowerPC卡具有一個乙太網埠和一個調試埠。您可以使用這兩個連線埠存取RateMux。請參見下面的圖1。

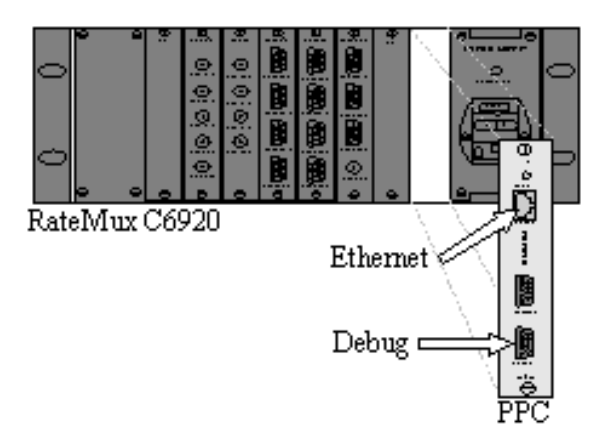

圖1:Cisco RateMux 6920數位視訊上的PowerPC卡

以下兩節介紹了如何使用<u>HyperTerminal和connect.exe程式連線到RateMux</u>。

#### 使用超級終端的連線過程

按照以下說明使用超級終端連線到RateMux:

1. 將串列電纜RS232從PowerPC卡上的調試埠連線到PC上的串列埠。註:未使用終端埠。

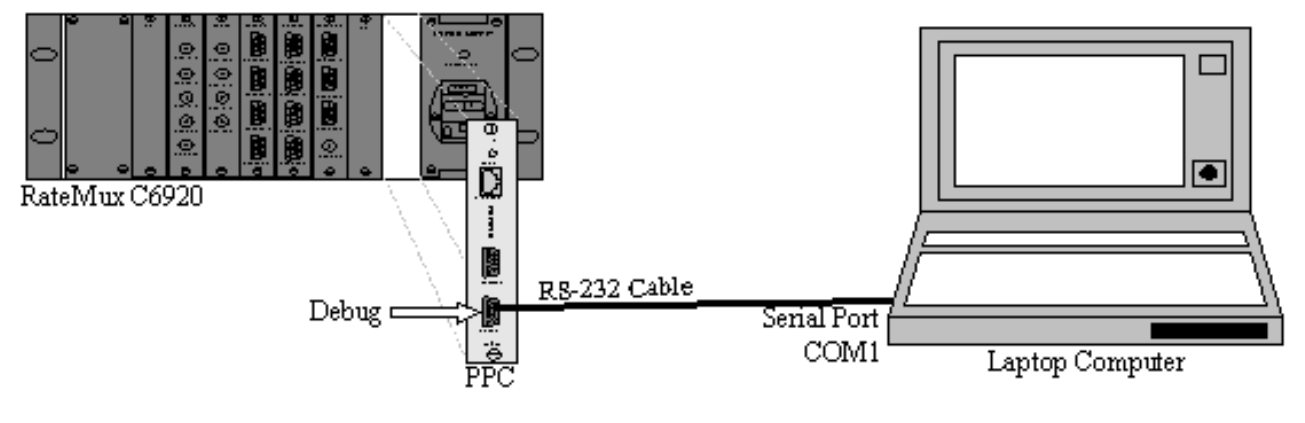

 使用以下設定在COM1上啟動超級終端會話:每秒位元數=57600資料位元=8奇偶校驗=無停 止位元=1流量控制=無圖3顯示了超級終端設定的圖片。

| 11 Properties            |        |                          | ? ×  |  |
|--------------------------|--------|--------------------------|------|--|
| ort Settings             |        |                          |      |  |
| <u>B</u> its per second: | 57600  | ¥                        |      |  |
| <u>D</u> ata bits:       | 8      | •                        |      |  |
| <u>P</u> arity:          | None   | •                        |      |  |
| <u>S</u> top bits:       | 1      | •                        |      |  |
| Elow control:            | None   |                          |      |  |
|                          |        | <u>R</u> estore Defaults |      |  |
| 0K                       | . Cano | cel App                  | ly l |  |

HyperTerminal設定

- 3. 關閉RateMux**電源**。
- 4. 啟動超級終端。
- 5. 從超級終端機功能表欄中選擇Call。
- 6. 開啟RateMux電源。
- 7. 在開啟RateMux的10秒內,從超級終端呼叫選單中選擇Connect。
- 8. 在「超級終端機」螢幕的開啟視窗中按一下滑鼠游標。
- 9. 按一下**Enter**或**空格鍵**大約每秒一次,直到建立連線。前幾行顯示Cisco 6920使用的 BootLoader版本號以及IP和乙太網Mac地址。請參見下面的圖4。

| 🍓 raatemux - HyperTe                                                                                                    | erminal                                                                                         |                                                                       |                           |       |      | _ 🗆 🗙   |
|----------------------------------------------------------------------------------------------------|-------------------------------------------------------------------------------------------------|-----------------------------------------------------------------------|---------------------------|-------|------|---------|
| Eile Edit ⊻iew ⊆all I                                                                                                    | jransfer <u>H</u> elp                                                                           |                                                                       |                           |       |      |         |
| 0 2 0 3 0                                                                                                    | 8                                                                                               |                                                                       |                           |       |      |         |
| INFO: V-Bits<br>Ethernet add<br>IP address:<br>Port number<br>DRAM Size: S<br>INFO: POST                                                 | s Boot 2<br>dress: 0<br>10.0.0.<br>: 2047<br>33554432<br>passed.                                | 20<br>Q:d0:d4:0<br>178                                                | )0:02:5d                  | ł     |      | *       |
| V-BITS BOOT                                                                                                    | MENU                                                                                            |                                                                       |                           |       |      |         |
| STANDALONE I                                                                                                    | HODE                                                                                            |                                                                       |                           |       |      |         |
| A: Download<br>B: Upload B<br>C: Environme<br>D: Diagnost<br>F: Easy Chas<br>G: Erase App<br>M: Manufact<br>R: Restart I<br>Q: Quit to I | Boot Co<br>pot Code<br>ent Para<br>ics<br>ssis Dow<br>plicatio<br>uring Me<br>Board<br>Applicat | de Firmwa<br>Firmware<br>meters Ar<br>nload<br>n Configu<br>nu<br>ion | are<br>d FLASH<br>wration | l Par | titi | ons     |
| Connected 0:00:50                                                                                                    | Auto detect                                                                                     | 57600 8-N-1                                                           | SCROLL                    | CAPS  | NUM  | Capture |

**圖4:**重新啟動RateMux電源後,在超級終端上顯示

### 使用connect.exe程式的連線過程

訪問RateMux的另一種方法是啟動connect.exe程式。思科建議您將此程式的快捷方式放在案頭或電 腦中。Connect.exe通過乙太網建立從PC到RateMux的連線。可以使用網路連線或交叉乙太網電纜 來完成此操作。請參見下面的圖5。

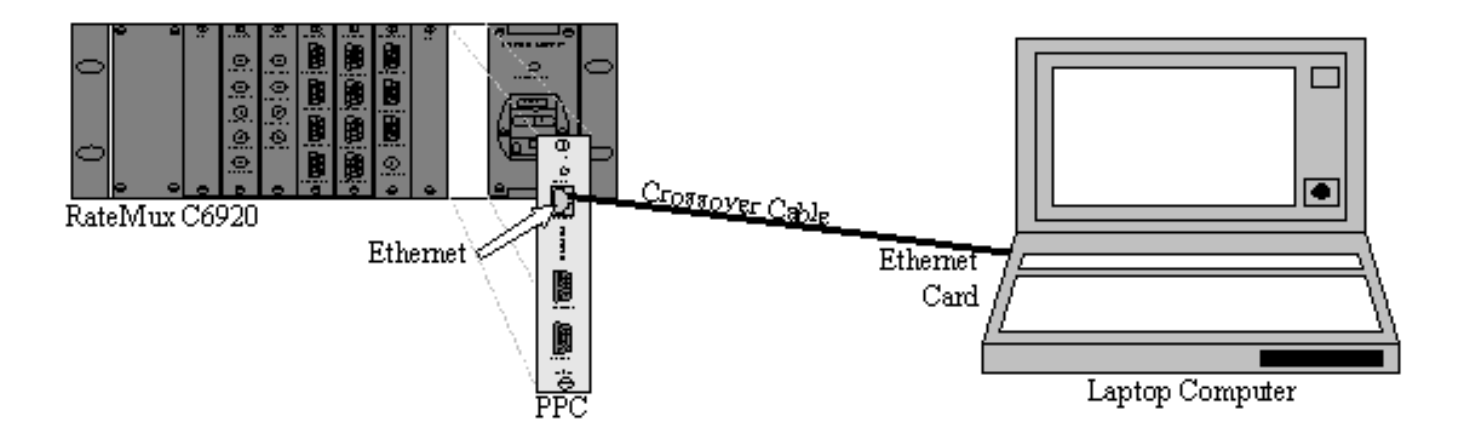

圖5:使用乙太網埠和connect.exe程式連線

註:如果沒有交叉電纜,您可以使用兩根直通電纜連線到一個公共集線器。

使用交叉纜線或集線器時:

- 確保PC的IP地址和RateMux位於同一子網中。
- 確保在PC上定義了正確的網關。

為此,您可以更改PC的TCP/IP屬性。

物理連線後,使用以下步驟建立通訊。

1. 關閉RateMux電源。

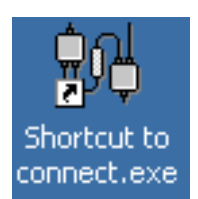

- 2. 按兩下圖示啟動connect.exe程式。
- 3. 按一下「Connection」。
- 4. 在「Connection(連線)」選單下按一下Connect,輸入RateMux的IP地址,然後按一下OK。
- 5. 為RateMux開機。
- 6. 按一下開啟視窗上的游標並按Enter或空格鍵,直到建立連線。圖6顯示了建立連線後的 connect.exe視窗。

V-Bits, Inc. - Connect v1.9 File Connection Log View Help :D Z ÷ -27 INFO: U-Bits Boot 220 Ethernet address: 00:d0:d4:00:02:5d IP address: 10.0.0.178 Port number: 2047 DRAM Size: 33554432 INFO: POST passed. V-BITS BOOT MENU STANDALONE MODE A: Download Boot Code Firmware B: Upload Boot Code Firmware C: Environment Parameters And FLASH Partitions D: Diagnostics F: Easy Chassis Download G: Erase Application Configuration M: Manufacturing Menu R: Restart Board Q: Quit to Application Enter letter to select ... 1 Ready NUM .

圖6:建立與RateMux的連線之後的Connect.exe視窗

# 如何從RateMux檢索IP地址

通常,為RateMux中的PowerPC模組分配一個唯一的IP地址。指定的IP地址位於網路10.0.0.0中。 您的Web瀏覽器使用此預先分配的IP地址與Cisco 6920進行獨佔通訊。此IP地址列印在Cisco 6920上的標籤上。

**注意:**對於2.3版及更高版本,RateMux帶有預設IP地址10.0.0.200。

有時Cisco 6920沒有IP地址標籤。要確定IP地址,請執行以下步驟:

- 1. 按照超級終端程式中的步驟連線到RateMux。
- 2. 建立連線後,IP地址將顯示在輸出的第二行上。在<u>圖4</u>所示的示例中,IP地址為10.0.0.178。

<u>如何更改RateMux電源PC卡上的IP地址</u>

大多數情況下,最好能夠遠端訪問RateMux。但是,預定義地址可能不在網路方案中。IP地址通常 出現在掩碼為255.0.0.0和網關為10.0.0.1的10.0.0.0網路中。掩碼為255.255.255.0和網關為 10.0.0.6也很常見。

在這種情況下,最好更改PowerPC卡的IP地址。這可以通過超級終端或connect.exe完成。但是,建 議使用超級終端。請注意,使用connect.exe時,必須首先將PC上的TCP/IP設定設定為RateMux所 在的同一子網。更改此IP地址時,您需要再次設定PC上的TCP/IP設定才能建立連線。

- 1. 使用超級終端過程連接到RateMux。
- 建立連線後,您將得到一個與<u>圖4</u>中類似的選單。從選單中選擇下列三個選項:選擇C:環境引 數和FLASH分割槽。選擇B:環境配置。選擇B:更改環境引數。
- 3. 之後,系統會提示您輸入多個不同的引數。您只需要更改以下內容之一:閘道網路掩碼 IPADDR對於其他引數,請點選ENTER。在此範例中,您變更:到172.22.86.1的網關 NETMASK到255.255.254.0IPADDR到172.22.87.6
- 4. 型別S:將環境引數儲存到快閃記憶體以儲存配置。
- 5. A類:列出Environment Parameters以檢視用於檢視RateMux設定的當前配置。

# 相關資訊

- 公告: Cisco 6920 RateMux PowerPC卡掛起
- 產品手冊 Cisco 6920 RateMUX高級MPEG-2複用器